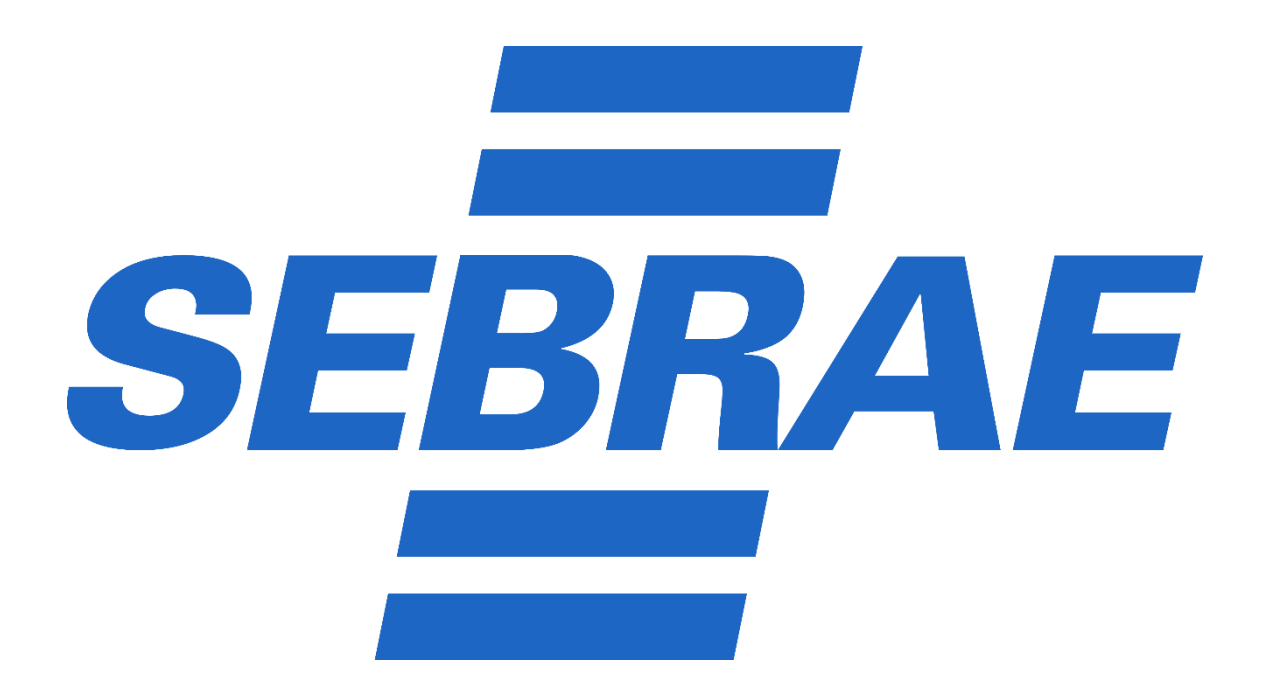

## PASSO A PASSO - COMO REALIZAR A DECLARAÇÃO ANUAL DO MEI

1) Entrar no site <u>https://www.gov.br/empresas-e-negocios/pt-</u> <u>br/empreendedor/servicos-para-mei</u>

2) Clicar no botão DECLARAÇÃO ANUAL DE FATURAMENTO e novamente em DECLARAÇÃO ANUAL DE FATURAMENTO

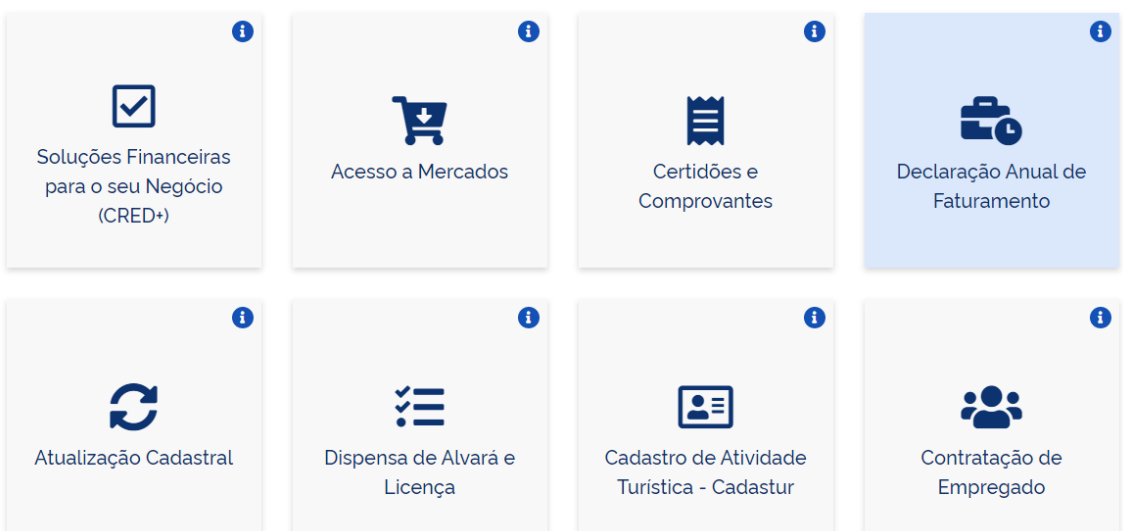

## 3) Digitar o CNPJ e os caracteres (letras e/ou números) disponibilizados na tela pelo sistema em um retângulo;

4) Selecionar no item ORIGINAL o ano em que pretende fazer a declaração e clicar em CONTINUAR;

Digite o total de receita anual (comércio, indústria e serviço de transporte intermunicipal e interestadual) e clique em TRANSMITIR;

Imprima a declaração e guarde.